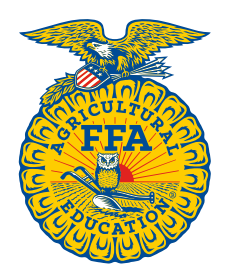

NATIONAL FFA ORGANIZATION

# Manage Roster Instructions

## **Manage Memberships**

Created: 08/2017

#### **Table of Contents**

| KNOW WHAT DATA IS REQUIRED                                   | 1 |
|--------------------------------------------------------------|---|
| View Chapter Requirements:                                   | 1 |
| OPTIONS FOR ADDING MEMBERSHIPS                               | 3 |
| Self-Registration                                            | 3 |
| Export Previous Roster to National Template, Edit & Import   | 3 |
| Renew Returning Members On-Screen & Import New Members       | 3 |
| Renew Returning Members On-Screen & Manually Add New Members | 3 |

| Download the National Template & Import All Members |
|-----------------------------------------------------|
| Manually Add All Members One At A Time 3            |
| OVERVIEW OF MANAGE MEMBERSHIPS 4                    |
| EXPORT PREVIOUS ROSTER(S) TO NATIONAL TEMPLATE      |
| RENEW MEMBERSHIPS 6                                 |
| DIFFERENCE BETWEEN DISAPPROVE AND CANCEL7           |
| FRANSFER MEMBERSHIPS7                               |
|                                                     |

#### KNOW WHAT DATA IS REQUIRED

Before starting your roster, it is important to know what data national and state require for your **Chapter Profile**, **Student/Member Roster** and **Teacher/Advisor Profile**. State required data is defined by each state and may vary.

Required Chapter Profile data must be provided the first time it is presented. You will be prohibited from moving forward until the required data is completed. Once the data has been updated, you will only have to revisit/modify the required data when new data points have been added or existing data needs to be reviewed.

#### View Chapter Requirements:

To view your chapter requirements, [1] **Open Your FFA Dashboard** (top right of page).

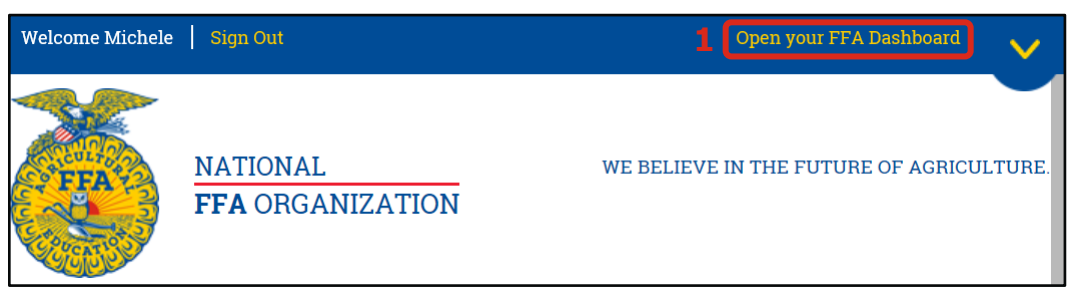

Next, [2] select **My Toolbox – Instructor**. Then, under *Account Settings*, [3] click **Edit Chapter Profile**. If your chapter profile is not missing required data, you will be directed to your chapter profile.

**IMPORTANT**: If your chapter profile is missing required data, the requested data must be provided to move forward. Add the required data and then select **Update & Continue**.

|                              | MY FFA DASHBOARD               | Account Settings        |
|------------------------------|--------------------------------|-------------------------|
| Michele<br>FFA ID: 600525906 | POPULAR LINKS                  | - <b>‡</b> -            |
| MY ACCOUNT                   | AgExplorer                     | 2 Edit Chapter Profile  |
| My Toolbox - Alumni          | National FFA Convention & Expo | Access Personal Profile |
| 2 My Toolbox - Instructor    | Give The Gift Of Blue          | Change Password         |
| My Toolbox - Alumni Leader   | AgEd Academy                   |                         |
| User Profile                 | Registration Information       |                         |

[4] Click the **Chapter Requirements** tab and scroll down to review each section.

| Chapter Overview                                  |                                                    |                   |                        |                    | ^                                   |
|---------------------------------------------------|----------------------------------------------------|-------------------|------------------------|--------------------|-------------------------------------|
| Chapter ID: AK0014                                |                                                    |                   | Charter Status         | : Active           |                                     |
| Chapter Name: North F                             | ole FFA                                            |                   | Account Statu          | IS:                |                                     |
| Official School Name: 1                           | North Pole High School                             |                   | Federal Tax ID         | ): 🖍               |                                     |
| Alumni Chapter: 🖍                                 |                                                    |                   | W9: 🖿 🏵                |                    |                                     |
| NCES ID: 02006000027                              | 3                                                  |                   |                        |                    |                                     |
| Primary Contact: Susie                            | Thomas 🖍                                           |                   | Primary Emai           | l Address:         |                                     |
| Primary Mailing Addre                             | SS: 601 NPHS BLVD<br>NORTH POLE, AK 99705          | 7862              | Primary Schoo          | ol Phone Number:   |                                     |
| Contacts Addresses                                | School Administration                              | Charter           | Chapter Name           | 4<br>Web/Social    | Chapter Requirements                |
| Chapter Profile Inform                            | nation                                             |                   |                        |                    |                                     |
| National-Required Dat                             | a                                                  |                   |                        |                    |                                     |
| The following list of da<br>but can be updated as | ta will be required for each cha<br>changes occur. | apter in order to | o submit their roster. | The majority of th | his data is automatically populated |
| • School Name                                     |                                                    |                   |                        |                    |                                     |
| Chapter Name                                      |                                                    | _                 |                        |                    |                                     |
| <ul> <li>State Section/Dist</li> </ul>            | rict/Federation/Region Affiliat                    | ion 💙             |                        |                    |                                     |
| <ul> <li>Address/City/State</li> </ul>            | e Zip                                              | •                 |                        | •                  |                                     |
|                                                   |                                                    |                   |                        |                    |                                     |

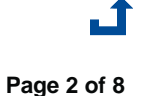

Manage Memberships

#### **OPTIONS FOR ADDING MEMBERSHIPS**

There are six ways to add memberships to your roster.

#### Self-Registration

- Returning members with an FFA.org account just need to login and register 1.
  - Returning members without an FFA.org account will need to use one the following means to create an 2. FFA.org login and then register:
    - a. Chapter Invite Code and first and last name exactly as shown in the system
    - b. Chapter ID and personal Invite Code, found on Manage Memberships
    - c. FFA ID and last name exactly as shown in the system, found on Manage Memberships
  - 3. New members simply need to create an FFA.org account and register
  - 4. Under Approve Pending Memberships, carefully review and then submit all memberships for state approval

#### Export Previous Roster to National Template, Edit & Import

- 1. Under Manage Memberships, export roster(s) from previous year(s) to the national template
  - Make necessary changes 2.
    - a. Update returning members
    - b. Remove members not returning
      - Add new members c.
  - 3. Under Add Memberships, import your revised Excel roster
- 4. Under Register Added Memberships, carefully review and then register all the memberships you added
- 5. Under Approve Pending Memberships, carefully review and then submit all memberships for state approval

#### Renew Returning Members On-Screen & Import New Members

- Under Manage Memberships, renew returning members from previous years 1.
- Under Add Memberships, download the blank, national template 2.
  - 3. Add new members only to the Excel template
  - Under Add Memberships, import your Excel roster of new members 4.
  - 5. Under Register Added Memberships, carefully review and then register all the memberships you added
  - 6. Under Approve Pending Memberships, carefully review and then submit all memberships for state approval

#### Renew Returning Members On-Screen & Manually Add New Members

- Under Manage Memberships, renew returning members from previous years 1.
- Under Add Memberships, add new members one at a time using the on-screen form 2.
- 3. Under Register Added Memberships, carefully review and then register all the memberships you added
- MEDIUM 4. Under Approve Pending Memberships, carefully review and then submit all memberships for state approval

#### Download the National Template & Import All Members

- 1. Under Add Memberships, download the blank, national template
- 2. Add all members to the Excel template
- 3. Under Register Added Memberships, carefully review and then register all the memberships you added
- 4. Under Approve Pending Memberships, carefully review and then submit all memberships for state approval

#### Manually Add All Members One at A Time

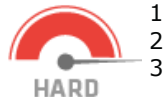

HARD

- 1. Under Add Memberships, manually add new members one at a time using the on-screen form
- 2. Under Register Added Memberships, carefully review and then register all the memberships you added

Under Approve Pending Memberships, carefully review and then submit all memberships for state approval 3.

Page 3 of 8

EASY

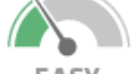

EASY

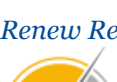

MEDIUM

#### **OVERVIEW OF MANAGE MEMBERSHIPS**

The various features within the **Manage Memberships** section are highlighted below.

| Manage Membershi                                                                                           | <b>ps</b> Toggle between Student and Alumni Rosters <b>*Must have permissions for</b> View members from current                                                                                                    |
|----------------------------------------------------------------------------------------------------|----------------------------------------------------------------------------------------------------|
| Manage Memberships                                                                                         | Search Search and previous membership years                                                                                                    |
| Add Memberships                                                                                            | Member Type     Membership Year     State     Chapter       ©Student     OAlumni     2017-2018     X     AK - Alaska FFA Sta     X                                                                                                    |
| Register Added Memberships                                                                                 |                                                                                                    |
| Approve Pending Memberships                                                                                | Mutanced search         Use the Advanced Search to           Membership Type         narrow your search results         Batch ID                                                                                                    |
| Manage Batches                                                                                             | All 🕶 - Include 🕶 All 🕶 - Equals 🕶                                                                                                    |
|                                                                                                    | State Association Division     Grade     FFA ID       All     Image: Constraint of the state of the state of |
| Switch views to see<br>details about your<br>members on-screen                                             | All     Include       Search     Reset                                                                                                    |
|                                                                                                    | OMemberships OProfiles OLocation                                                                                                    |
| Select <b>ALL</b><br>memberships on<br><b>THIS PAGE ONLY</b><br>Review your<br>memberships<br>by exporting | FFA ID       First Name       Last Name       Membership Type       State       Chapter       Membership Year(s)       Status-Batch ID       Image: Constraint of the status of the status of the                                      |
| them to Excel                                                                                              | Actions   Submit Membership(s) to State   Change Membership Type   Select   Transfer   Membership(s)   AK   All   Renew   Membership(s)   Z016-2017   Select   Print Invitation(s)   Disapprove Membership(s)   Cancel Membership(s)   Cancel Membership(s)                                                                                                    |

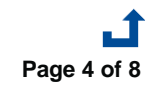

Manage Memberships

#### **EXPORT PREVIOUS ROSTER(S) TO NATIONAL TEMPLATE**

Memberships from previous years (*e.g. 2016-17, 2015-16, etc.*) can be exported the national template. The export can then be edited and imported into the system for the new membership year. [1] Under Search, select a **Membership Year** from the dropdown or choose **ALL**. [Optional] Narrow your search results further by using the **Advanced Search** (*e.g. select all memberships in grade 12 or below*). Next, [2] click **Search**. Then, [3] select **Export Memberships to National Template**. Make necessary changes to the document (*e.g. update returning members, remove members not returning and add new members*.) Afterwards, go to Add Memberships and import your entire roster of new and returning members.

| lember Type                               | 1            | Membership     | Year        |            | State    |         |       |                 | Chap     | ter             |   |
|-------------------------------------------|--------------|----------------|-------------|------------|----------|---------|-------|-----------------|----------|-----------------|---|
| ●Student ○Al                              | umni         | 2016-2017      |             | ×          | AK       | - Alask | a FF. | A Sta 🗶         | Al       | l               | - |
| dvanced Search •                          | ^            |                |             |            |          |         |       |                 |          |                 |   |
| Membership Type                           |              |                |             | Submissio  | on Level |         |       |                 |          | Batch ID        |   |
| A11                                       | • - I        | Include        | -           | A11        |          | -       | -     | Equals          | •        |                 |   |
| State Association D                       | Division     | <b>)</b> ption | al          | Grade      |          |         |       |                 |          | FFA ID          |   |
| A11                                       |              | -              | -           | 12         |          | ×       | -     | Or Below (<=)   | ×        |                 |   |
| Candar                                    |              |                |             | First Mars |          |         |       | I ant Name      |          |                 |   |
| Gender                                    |              | 1 1 -          |             | First Nam  | e        |         |       | Last Name       |          |                 |   |
| AII                                       | • -          | include        | ·           |            |          |         |       |                 |          |                 |   |
|                                           |              |                |             |            |          |         |       |                 |          |                 |   |
| earch Reset                               |              |                |             |            |          |         |       |                 |          |                 |   |
|                                           |              |                |             |            |          |         |       |                 |          |                 |   |
| Membershine (                             | Profiles     |                |             |            |          |         |       | Colort          | -11 24 - | nomborahina     |   |
| weinbersnips C                            | Fiomes       |                |             |            |          |         |       |                 | dii 24 i | nemberships     |   |
| FFA ID                                    | First Name   | Last Name      | Members     | hip Type   | State    | Chap    | ter   | Membership Year | r(s)     | Status-Batch ID |   |
| 602679972 🖍                               | Noble        | A'field        | One Year    |            | AK       | AK00    | 014   | 2016 - 2017     |          | Local           | Ô |
| 601143333 🖍                               | Tommy        | Frank          | One Year    |            | AK       | AK00    | 014   | 2016 - 2017     |          | Local           | ŵ |
| 600365687 🖍                               | Josie        | Gibbs          | One Year    |            | AK       | AK00    | 014   | 2016 - 2017     |          | Local           | Ô |
| 600717039 🖍                               | Rena         | Swanson        | One Year    |            | AK       | AK00    | 014   | 2016 - 2017     |          | Local           | Ô |
| 553127645                                 | Erik         | Tyler          | One Year    |            | AK       | AK00    | 014   | 2016 - 2017     |          | Local           | Ê |
| « < 1of2                                  |              | 24 Meml        | hershin(s)  |            |          |         |       |                 |          |                 |   |
|                                           |              |                | 5010111p(0) |            |          |         |       |                 |          |                 |   |
|                                           |              |                |             |            |          |         |       |                 |          |                 |   |
|                                           |              |                |             |            |          |         |       |                 |          |                 |   |
| ions                                      |              |                |             |            |          |         |       |                 |          |                 |   |
|                                           | (-) 4- 54-4- |                |             |            |          |         |       |                 |          |                 |   |
|                                           | s) to State  |                |             |            | _        |         |       |                 |          |                 |   |
| <u>Change Membership</u>                  | Туре         | Select         |             |            | •        |         |       |                 |          |                 |   |
| <u>ransfer</u>                            | State        |                | Chapte      | er         |          |         |       |                 |          |                 |   |
| <u>/lembership(s)</u>                     | AK           | ×              | All         |            | •        |         |       |                 |          |                 |   |
|                                           |              |                |             |            |          |         |       |                 |          |                 |   |
| <u>tenew</u><br>Aembership(s)             | Membe        | rship Year     | Memb        | ership Typ | e        |         |       |                 |          |                 |   |
|                                           | 2016-2       | 2017 🗱         | Sele        | ct         | •        |         |       |                 |          |                 |   |
|                                           |              |                |             |            |          |         |       |                 |          |                 |   |
| Print Invitation(s)                       |              |                |             |            |          |         |       |                 |          |                 |   |
| Print Invitation(s)<br>Disapprove Members | ship(s)      |                |             |            |          |         |       |                 |          |                 |   |

#### **RENEW MEMBERSHIPS**

To renew memberships, [1] select a **Membership Year** from the dropdown or choose **ALL**. [Optional] Narrow your search results further by using the **Advanced Search** (*e.g. select all memberships in grade 12 or below*). Afterwards, [2] click **Search**. Then, [3] select one, a few <u>or</u> [4] all memberships. Next, [5] select a **Membership Year** and **Membership Type** and then [6] click **Renew Membership(s)**.

|                                                                                                    | Ť                                                                  | Membership                               | Year                              |                           | State       |            |                 | Chapte    | r               |   |
|----------------------------------------------------------------------------------------------------|--------------------------------------------------------------------|------------------------------------------|-----------------------------------|---------------------------|-------------|------------|-----------------|-----------|-----------------|---|
| ●Student ○A                                                                                                    | lumni                                                              | 2016-2017                                |                                   | ×                         | AK -        | Alaska FF  | 'A Sta 🗶        | A11       |                 | • |
| dvanced Search                                                                                                    | ^                                                                  |                                          |                                   |                           |             |            |                 |           |                 |   |
| Membership Type                                                                                                    |                                                                    |                                          |                                   | Submissio                 | on Level    |            |                 |           | Batch ID        |   |
| A11                                                                                                    | • - h                                                              | nclude                                   | -                                 | A11                       |             | • -        | Equals          | •         |                 |   |
| State Association I                                                                                                    | Division 0                                                         | ption                                    | al 🔪 🕻                            | Grade                     |             |            |                 |           | FFA ID          |   |
| All                                                                                                    |                                                                    | -                                        | -                                 | 12                        |             | <b>x</b> - | Or Below (<=)   | ×         |                 |   |
| Gender                                                                                                    |                                                                    |                                          | <b>(</b>                          | First Nam                 | e           |            | Last Name       |           |                 |   |
| A 11                                                                                                    | - II                                                               | nclude                                   | -                                 |                           | -           |            | ] [             |           |                 |   |
|                                                                                                    |                                                                    |                                          |                                   |                           |             |            |                 |           |                 |   |
| Paget                                                                                                    |                                                                    |                                          |                                   |                           |             |            |                 |           |                 |   |
| Reset                                                                                                    |                                                                    |                                          |                                   |                           |             |            |                 |           |                 |   |
|                                                                                                    |                                                                    |                                          |                                   |                           |             |            |                 |           |                 |   |
| Memberships (                                                                                                    | Profiles                                                           | Location                                 |                                   |                           |             |            |                 | all 24 m/ | mborahina       |   |
|                                                                                                    | O O                                                                |                                          |                                   |                           |             |            | Geneert         | an 24 me  | liberships      |   |
| FFA ID                                                                                                    | First Name                                                         | Last Name                                | Membersh                          | ір Туре                   | State       | Chapter    | Membership Year | :(s) 5    | Status-Batch ID |   |
| 602679972 🖍                                                                                                    | Noble                                                              | A'field                                  | One Year                          |                           | AK          | AK0014     | 2016 - 2017     | ]         | Local           | Ê |
| 601143333 🖍                                                                                                    | Tommy                                                              | Frank                                    | One Year                          |                           | AK          | AK0014     | 2016 - 2017     | ]         | Local           | â |
| 600365687 🖍                                                                                                    | Josie                                                              | Gibbs                                    | One Year                          |                           | AK          | AK0014     | 2016 - 2017     | 1         | Local           | ŵ |
| 600717039 🖍                                                                                                    | Rena                                                               | Swanson                                  | One Year                          |                           | AK          | AK0014     | 2016 - 2017     | ]         | Local           | Ê |
| 553127645 🖍                                                                                                    | Erik                                                               | Tyler                                    | One Year                          |                           | AK          | AK0014     | 2016 - 2017     | 1         | Local           | ŵ |
| 1-60                                                                                                    |                                                                    | 24 Mem                                   | archin(c)                         |                           |             |            |                 |           |                 |   |
|                                                                                                    |                                                                    |                                          | yeramp(a)                         |                           |             |            |                 |           |                 |   |
| « < 10I Z                                                                                                    |                                                                    |                                          |                                   |                           |             |            |                 |           |                 |   |
| « < IOIZ                                                                                                    |                                                                    |                                          |                                   |                           |             |            |                 |           |                 |   |
| « ( 1012                                                                                                    |                                                                    |                                          |                                   |                           |             |            |                 |           |                 |   |
| ions                                                                                                    |                                                                    |                                          |                                   |                           |             |            |                 |           |                 |   |
| ions                                                                                                    |                                                                    |                                          |                                   |                           |             |            |                 |           |                 |   |
| aons                                                                                                    | (s) to State                                                       |                                          |                                   |                           |             |            |                 |           |                 |   |
| e c 1012<br>ions<br>iubmit Membership                                                                                                    | (s) to State                                                       | Select                                   |                                   |                           | •           |            |                 |           |                 |   |
| <ul> <li>ions</li> <li>iubmit Membership</li> <li>change Membership</li> <li>ransfer</li> </ul>                                                                                                    | (s) to State                                                       | Select                                   | Chapter                           | r                         | •           |            |                 |           |                 |   |
| e c 1012<br>ions<br>iubmit Membership<br>ihange Membership<br>iransfer<br>Membership(s)                                                                                                    | (s) to State<br>I Type<br>State                                    | Select                                   | Chapter                           | r                         | •           |            |                 |           |                 |   |
| e c 1012<br>ions<br>inbmit Membership<br>ihange Membership<br>iransfer<br>Membership(s)                                                                                                    | (s) to State<br>Type<br>State<br>AK                                | Select                                   | Chapter<br>All                    | r                         | •           |            |                 |           |                 |   |
| <ul> <li>c 1012</li> <li>ions</li> <li>ibubmit Membership</li> <li>change Membership</li> <li>changer Membership(s)</li> <li>changer Membership(s)</li> </ul>                                                                                                    | (s) to State<br><b>Type</b><br>State<br>AK<br>Member               | Select X ship Year                       | Chapter<br>All<br>Member          | r<br>rship Typ            | •<br>•      |            |                 |           |                 |   |
| <pre>c 1012 ions iubmit Membership change Membership(s) iransfer Aembership(s) ichenew Aembership(s)</pre>                                                                                                    | (s) to State<br>I Type<br>State<br>AK<br>Member<br>2017-2          | Select Ship Year 018 X                   | Chapter<br>All<br>Member<br>One Y | r<br>rship Typr<br>ïear   | ▼<br>●<br>× |            |                 |           |                 |   |
| c 1012 ions iubmit Membership ihange Membership(s) iransfer ienew iemey iemey ientership(s) item of the second second | (s) to State<br><b>1 Type</b><br>State<br>AK<br>Member<br>2017-2   | Select       ×       ship Year       018 | Chapter<br>All<br>Member          | r<br>rship Type<br>'ear 3 | •<br>•<br>X |            |                 |           |                 |   |
| <pre>ions iubmit Membership iubmit Membership iubmit Membership iumsfer fembership(s) iumship(s) iumstation(s) iumstation(s) iumstation(s)</pre>                                                                                                    | (s) to State<br>Type<br>State<br>AK<br>Member<br>2017-2<br>ship(s) | Select Ship Year O18 X                   | Chapter<br>All<br>Member<br>One Y | r<br>rship Typ<br>'ear 3  | •<br>e<br>X |            |                 |           |                 |   |

#### DIFFERENCE BETWEEN DISAPPROVE AND CANCEL

On *Manage Memberships*, under *Actions*, there are options to **Disapprove Memberships** and **Cancel Memberships**. At times, **Disapprove** will be indicated by the "undo" icon () and **Cancel** will be identified by the trashcan icon ().

Teachers/Advisors and/or Alumni Leaders can **disapprove** memberships <u>if the batch has not been approved by the state or</u> <u>national</u>. State staff can **disapprove** memberships <u>if the batch has not been approved by national</u>. Upon disapproval, the memberships will revert to a <u>Local</u> submission level. **IMPORTANT**: Disapproved memberships can still be found on *Manage Memberships* and will reappear on *Approve Pending Memberships*.

Teachers/Advisors and/or Alumni Leaders are able to **cancel** memberships <u>if the batch has not been approved by the state</u> <u>or national</u>. State staff are able to **cancel** memberships <u>if the batch has not been approved by national</u>. **Upon cancellation**, **the memberships will be deleted**. **IMPORTANT**: The cancellation only deletes the unapproved membership for the selected year. All past years of approved membership will remain intact.

#### **TRANSFER MEMBERSHIPS**

Teachers/Advisors and/or Alumni Leaders now have the ability to transfer memberships both in-state and out-of-state. If the chapter leader has access to both the inbound and outbound rosters (e.g. middle school and high school), the transfer will be immediate. If the chapter leader does not have access to both inbound and outbound rosters (e.g. state-to-state transfer), a transfer request will be created and have to be approved by the inbound chapter leader.

State staff still have the ability to transfer memberships within their state, which will be immediate. However, they can now initiate a state-to-state transfer, in which a transfer request will be created and have to be approved by the inbound chapter or state leader.

Memberships are not officially transferred until the inbound chapter leadership approves the request.

To transfer a memberships, [1] select one or more memberships. Next, [2] select a **State** and **Chapter** and then [3] click **Transfer Membership(s)**. Inbound and outbound transfers can be found on *Approve Pending Memberships*.

| •Memberships                            | <b>Profiles</b>     | OLocation |                          |        |         |                    |                 |   |
|-----------------------------------------|---------------------|-----------|--------------------------|--------|---------|--------------------|-----------------|---|
| FFA ID                                  | First Name          | Last Name | Membership Type          | State  | Chapter | Membership Year(s) | Status-Batch ID |   |
| 601804737 🖍                             | Randy               | Holloway  | One Year                 | AK     | AK0014  | 2017 - 2018        | Local           | ŵ |
| 602679311 🖍                             | Sol                 | Went      | One Year                 | AK     | AK0014  | 2017 - 2018        | Local           | Î |
| 602679312 🖍                             | Nathanial           | Whitford  | One Year                 | AK     | AK0014  | 2017 - 2018        | Local           | Ê |
|                                         |                     |           |                          |        |         |                    |                 |   |
| Actions                                 |                     |           |                          |        |         |                    |                 |   |
| Submit Membership                       | <u>(s) to State</u> |           |                          |        |         |                    |                 |   |
| Change Membership                       | Type                | Select    |                          | •      |         |                    |                 |   |
| <u>Transfer</u><br><u>Membership(s)</u> | State<br>AK         | ×         | Chapter<br>AK0055 - K    | ×      |         |                    |                 |   |
| <u>Renew</u><br><u>Membership(s)</u>    | Member<br>2016-2    | ship Year | Membership Typ<br>Select | e<br>▼ |         |                    |                 |   |
| Print Invitation(s)                     |                     |           | 4                        |        |         |                    |                 |   |
| Disapprove Members                      | <u>ship(s)</u>      |           |                          |        |         |                    |                 |   |
| Cancel Membership                       | <u>(s)</u>          |           |                          |        |         |                    |                 |   |
| Export Memberships                      | s to National T     | emplate   |                          |        |         |                    |                 |   |

#### Manage Memberships

Page 7 of 8

### **Questions/Concerns**

If you have any questions or concerns, please contact the Membership Team at National FFA at membership@ffa.org or 888-332-2668.